## インストールされている Java 及び プラグインのバージョン確認方法

第1版 2013年5月 ディサークル株式会社

## 改版履歴

| 版数  | 改版年月日      | 備考 |
|-----|------------|----|
| 1.0 | 2013/05/28 | 初版 |

クライアント PC にインストールされている Java のバージョン及びプラグインモジュールのバージョンの確認方 法についてご説明します。

なお、以下は、OS:Windows7、Java6 がインストールされた環境を参考にご説明しております。ご利用の PC 環境により若干画面イメージ等が異なる場合がございますのでご了承ください。

## <Java バージョン確認方法>

■方法1

1. [スタート] - [コントロールパネル] - [プログラム] から「プログラムと機能」を開き、Java のバージョンを確認します。

※WindowsXPの場合は、[スタート] - [コントロールパネル]の「プログラムの追加と削除」から起動

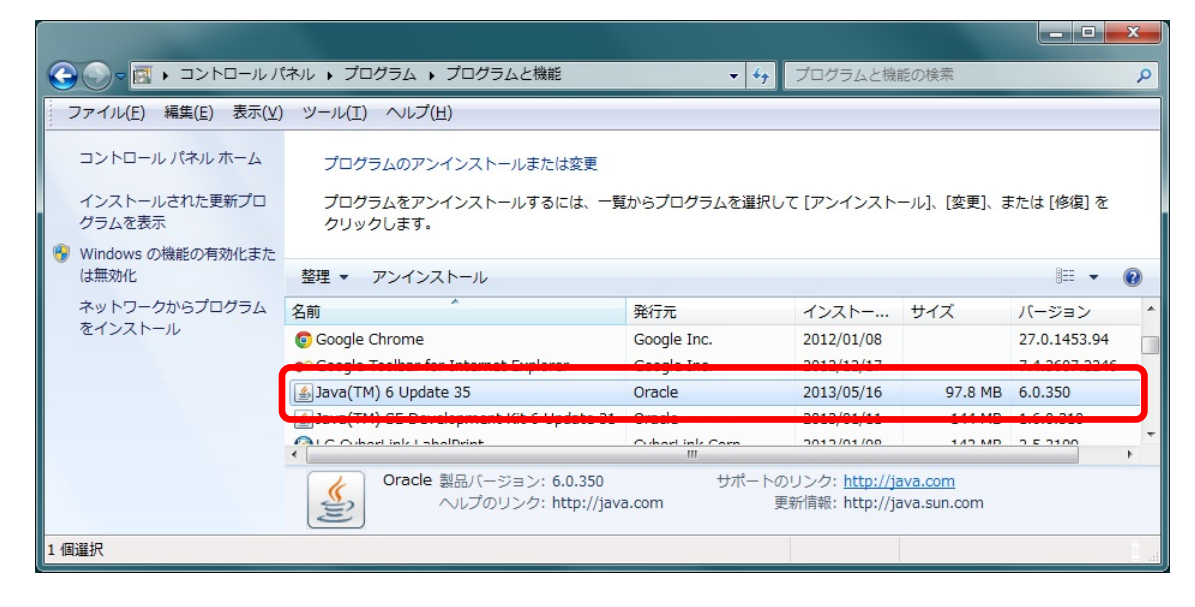

■方法2

1. [スタート] - [コントロールパネル] - [プログラム] より、Java のアイコンをクリックし、「Java コントロール・ パネル」を起動します。

※WindowsXPの場合は、[スタート] - [コントロールパネル]の「プログラムの追加と削除」から起動

2. [一般]タブをクリックし、[バージョン情報]ボタンをクリックします。

| 🔊 Java コントロールパネル                                                                             |
|----------------------------------------------------------------------------------------------|
| 基本 アップデート Java セキュリティ 詳細                                                                     |
| 一製品情報                                                                                        |
| Java コントロールパネルについてのバージョン情報を表示します。                                                            |
|                                                                                              |
| ノバージョン情春服(B)                                                                                 |
| ネットワーク設定                                                                                     |
| ネットワーク設定は接続時に使用されます。デフォルトでは、 Java は Web ブラウザ<br>のネットワーク設定を使用します。これらの設定を変更できるのは上級ユーザだけで<br>す。 |
| ネットワーク設定(N)                                                                                  |
|                                                                                              |
| Java アフリケーションで使用されたファイルは、次回すはやく実行できるように特別<br>なフォルダ内に格納されます。ファイルの削除や設定の変更を行えるのは上級ユー<br>ザだけです。 |
|                                                                                              |
|                                                                                              |
| <b>了解 取消し</b> 適用(A)                                                                          |

3. 「Java について」画面にて、バージョンを確認します。

| Java について                                                               | ×                                                                                                    |
|-------------------------------------------------------------------------|----------------------------------------------------------------------------------------------------|
| Sill Java                                                               | <b>Java™ 6</b><br>Standard Edition                                                                                                    |
| パージョン 6 アッ<br>Copyright (a) 3<br>All rights reser<br>Java テクノ<br>には次のサイ | プデート35 <u>ピルド1.5.0,35</u> —b10)<br>c012 Oracle and/orits affiliates.<br>ved.Use is subject to license terms.<br>ロジに関する詳細や優れた Java アプリケーションを探す<br>(トを参照: <u>http://www.java.com</u> |
| ORACLE                                                                  | E CONTRACTOR OF CONTRACTOR OF CONTRACTOR OF CONTRACTOR OF CONTRACTOR OF CONTRACTOR OF CONTRACTOR OF CONTRACTOR                                                                     |
|                                                                         | SU開<br>しる                                                                                                    |

## <プラグインモジュールのバージョン確認方法>

- 以下のファイルを選択し、右クリック-[プロパティ]を選択します。
   ■32bit OS の場合
- 2. プロパティ画面の[詳細]タブをクリックし、"製品名"を確認します。

※WindowsXP の場合は、[バージョン情報]タブから確認

| deployJava1.dll0                     |                                                                                           | 3 |
|--------------------------------------|-------------------------------------------------------------------------------------------|---|
| エジタル者名 <br>  プロパティ<br>  説明           | [ ビキュリティ] ==+市四 [ 以前のハーション]<br>値                                                          |   |
| ファイルの説明<br>種類<br>ファイルバージョン           | Java(TM) Platform SE binary<br>アプリケーション拡張<br>60.290.11                                    |   |
| 製品名<br>製品パージョン<br>著作権<br>サイズ<br>更新日時 | Java(TM) Platform SE 6 U29<br>6.0.290.11<br>Copyright © 2011<br>513 KB<br>2012/05/29 9:59 |   |
| 言語<br>元のファイル名                        | 英語 (米国)<br>deployJava1.dll                                                                |   |
|                                      |                                                                                           |   |
| 」<br>プロパティや個人情報                      | <u>服を肖明余</u>                                                                              |   |
|                                      | OK キャンセル 適用(A)                                                                            |   |

以上で操作は終了です。